## Staff > Payroll Period

Last Modified on 12/21/2017 3:45 pm EST

The Staff > Payroll Period area allows users to setup payroll periods, this is mostly used when the Payroll integration has been purchased and batch data will be passing from the system to a payroll processor.

From the Staff menu, select the Payroll Period option-

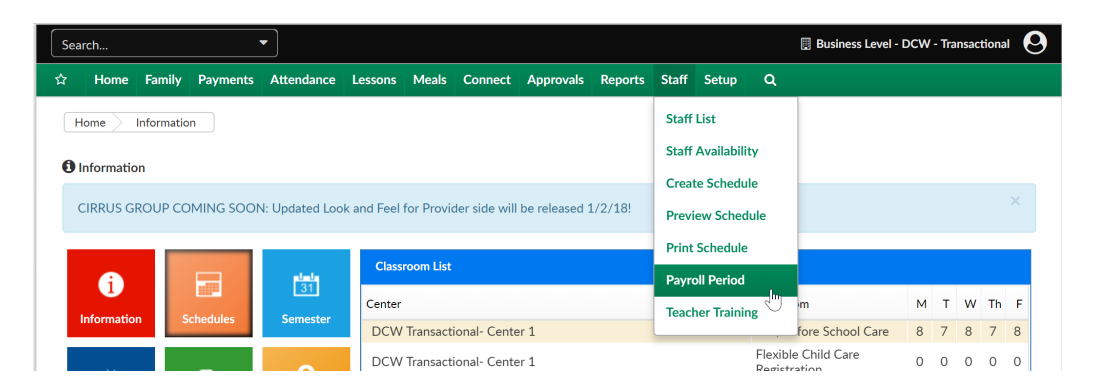

On the Payroll Period screen the Payroll Period List will display with any existing periods. To add a new payroll period select the Add New Payroll Period link. When adding a new payroll period the following fields can be added-

- Center
- Period Number
- Period Year
- Period Start Date
- Period End Date
- Status Code
- Maintain Authorizations
- Period Description
- Total Regular- Hours
- Total Regular- Minutes
- Total Overtime- Hours
- Total Overtime- Minutes

| Staff Staff List Payrol   | l Period              |             |          |         |             |       |        |                          |              |        |  |  |
|---------------------------|-----------------------|-------------|----------|---------|-------------|-------|--------|--------------------------|--------------|--------|--|--|
| ⊞ Payroll Period List     |                       |             |          |         |             |       |        |                          |              |        |  |  |
| Company                   | Period<br>Number/Year | Start Date  | End Date | Status  | Descripti   | on    |        |                          |              |        |  |  |
|                           |                       |             |          |         |             |       |        |                          |              |        |  |  |
|                           |                       |             |          |         |             |       |        |                          |              |        |  |  |
|                           |                       |             |          |         |             |       |        |                          |              |        |  |  |
|                           |                       |             |          |         |             |       |        |                          |              |        |  |  |
|                           |                       |             |          |         |             |       |        |                          |              |        |  |  |
| 4                         |                       |             |          |         |             |       |        |                          |              | •      |  |  |
| Payroll Period Informatio | n                     |             |          |         |             |       | Decisi | Add N                    | ew Payroll F | Period |  |  |
| Center*                   |                       |             |          |         |             |       |        |                          |              |        |  |  |
| Devie a Chart Date *      |                       |             |          | C       | Status Code |       |        | Maintain Authorizations? |              |        |  |  |
| menod start Date          | Pen                   | od End Date |          | Status  | Active      | -     |        | No                       | 15?          | -      |  |  |
| Deviet Decembration *     | titt                  |             |          | •       | Active      |       | _      | 140                      |              |        |  |  |
|                           |                       |             |          |         |             |       |        |                          |              |        |  |  |
| Total Regular             |                       |             |          | Total O | vertime     |       |        |                          |              |        |  |  |
| Σ                         | Hours                 |             | Minutes  | X       |             | Hours | X      |                          | Min          | utes   |  |  |
|                           |                       |             |          |         |             |       |        |                          | _            |        |  |  |

Once a period has been added to the system and is active, it cannot be deleted or changed.

| Staff > Staff List > Payroll Period           |                       |            |            |        |             |  |  |  |  |
|-----------------------------------------------|-----------------------|------------|------------|--------|-------------|--|--|--|--|
| SUCCESS<br>Successfully saved payroll period. |                       |            |            |        |             |  |  |  |  |
| ≔ Payroll Period List                         |                       |            |            |        |             |  |  |  |  |
| Company                                       | Period<br>Number/Year | Start Date | End Date   | Status | Description |  |  |  |  |
| DCW Transactional- Center 1                   | 12 / 2017             | 12/01/2017 | 12/31/2017 | Active | 12012017    |  |  |  |  |
| 4                                             |                       |            | 4          |        |             |  |  |  |  |

If a period is Open the detail can be changed, removed or cloned-

- To edit select the green square icon
- To remove select the red x icon

| Staff Staff List Payroll Period               |                       |            |            |        |             |   |   |   |   |  |
|-----------------------------------------------|-----------------------|------------|------------|--------|-------------|---|---|---|---|--|
| SUCCESS<br>Successfully saved payroll period. |                       |            |            |        |             |   |   |   |   |  |
| ≔ Payroll Period List                         |                       |            |            |        |             |   |   |   |   |  |
| Company                                       | Period<br>Number/Year | Start Date | End Date   | Status | Description |   |   |   |   |  |
| DCW Transactional- Center 1                   | 1 / 2018              | 01/01/2018 | 01/31/2018 | Open   | 01012018    | 2 | • | ĸ | ÷ |  |
| DCW Transactional- Center 1                   | 12 / 2017             | 12/01/2017 | 12/31/2017 | Active | 12012017    |   |   |   |   |  |
| 4                                             |                       |            |            |        |             |   |   |   | + |  |

• To clone select the circle icon- as soon as the period is cloned, the prior period will display as Closed and the new period will display as open

| Staff Staff List Payroll Period                         |                       |            |            |        |             |  |  |   |   |  |  |
|---------------------------------------------------------|-----------------------|------------|------------|--------|-------------|--|--|---|---|--|--|
| SUCCESS<br>Next Payroll Period was successfully cloned. |                       |            |            |        |             |  |  |   |   |  |  |
| ≔ Payroll Period List                                   |                       |            |            |        |             |  |  |   |   |  |  |
| Company                                                 | Period<br>Number/Year | Start Date | End Date   | Status | Description |  |  |   |   |  |  |
| DCW Transactional- Center 1                             | 5 / 2018              | 02/01/2018 | 03/03/2018 | Active | 01012018    |  |  | × | ÷ |  |  |
| DCW Transactional- Center 1                             | 1 / 2018              | 01/01/2018 | 01/31/2018 | Closed | 01012018    |  |  |   |   |  |  |
| DCW Transactional- Center 1                             | 12 / 2017             | 12/01/2017 | 12/31/2017 | Active | 12012017    |  |  |   |   |  |  |
|                                                         |                       |            |            |        |             |  |  |   |   |  |  |
|                                                         |                       |            |            |        |             |  |  |   |   |  |  |
|                                                         |                       |            |            |        |             |  |  |   |   |  |  |
|                                                         |                       |            |            |        |             |  |  |   |   |  |  |
|                                                         |                       |            |            |        |             |  |  |   |   |  |  |
| 4                                                       |                       |            |            |        |             |  |  |   |   |  |  |
| 4                                                       |                       |            |            |        |             |  |  |   |   |  |  |